### Une fois que vous êtes connecté à votre compte DISH Weblisting, cliquez sur l'icône Messages .

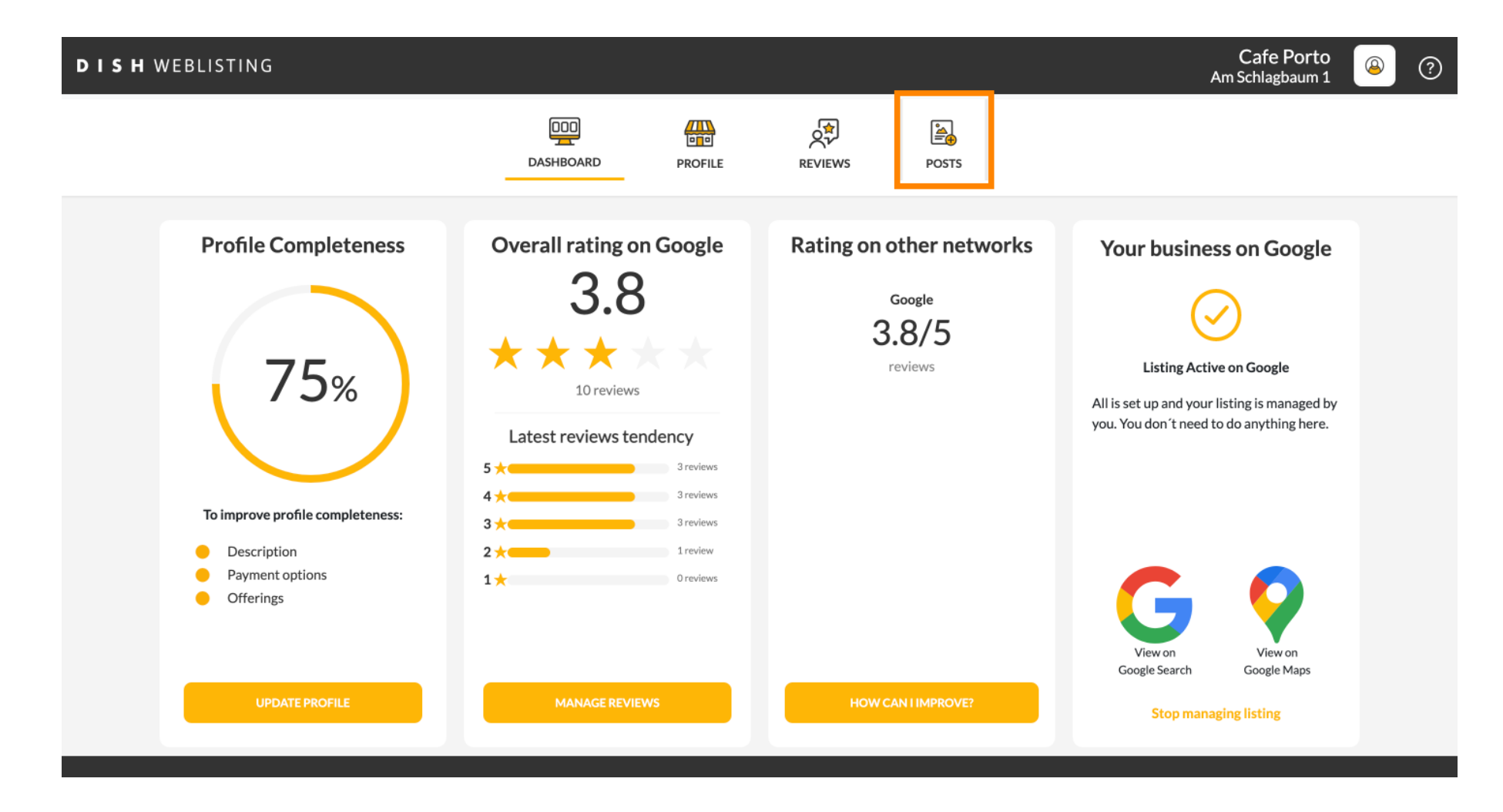

# Cliquez sur le champ pour sélectionner le type de publication.

| DISH WEBLISTING |                                                                                                    |                                                                                                    |                                                                                                    |                                                       |                                                                                                    | Cafe Porto<br>Am Schlagbaum 1 | 8 | ? |
|-----------------|----------------------------------------------------------------------------------------------------|----------------------------------------------------------------------------------------------------|----------------------------------------------------------------------------------------------------|-------------------------------------------------------|----------------------------------------------------------------------------------------------------|-------------------------------|---|---|
|                 |                                                                                                    | DDD<br>DASHBOARD                                                                                                    | PROFILE                                                                                                    | REVIEWS                                               | POSTS                                                                                                    |                               |   |   |
|                 | Publish posts on Google to update your poter regards to your business. The posts will apper Compliment your message with a reflect lin or delete the content after publishing it.         POST TYPE         News         CONTENT         This is your post content. Keep in | ntial or existing customers abe<br>ar prominently in your listing a<br>k to your website or with pictu<br>t simple and with max | out news, special offers or cl<br>on Google Search and Goog<br>ures. Try it out: You have full<br>< 1500 characters. | (1)<br>hanges with<br>le Maps.<br>I control to update | Preview The content will appear here                                                                                                    |                               |   |   |
|                 | add a redirect link<br>None                                                                                                    |                                                                                                    |                                                                                                    | Ŧ                                                     | Published posts  Published posts  Published posts Public Posts Public Posts Public Posts Public Posts Posts Public Posts Posts Posts Public Posts Posts Post |                               |   |   |
|                 | REDIRECT LINK                                                                                                    |                                                                                                    |                                                                                                    |                                                       | Publish<br>Make sure you fill in all required fields<br>correctly ahead of publishing.<br>PUBLISH                                                                                                    |                               |   |   |

#### Choisissez entre actualité et offre. Ð

| DISH WEBLISTING                             |                                                                                                    |                                                                                                    |                                                         |                                                                                        | Cafe Porto<br>Am Schlagbaum 1 | <u>@</u> | ? |
|---------------------------------------------|----------------------------------------------------------------------------------------------------|----------------------------------------------------------------------------------------------------|---------------------------------------------------------|----------------------------------------------------------------------------------------|-------------------------------|----------|---|
|                                             | DOD                                                                                                    | D PROFILE                                                                                                    | REVIEWS                                                 | POSTS                                                                                  |                               |          |   |
| Publi<br>rega<br>Com<br>or de<br>New<br>Off | ost data in Google<br>bilsh posts on Google to update your potential or existing c<br>ands to your business. The posts will appear prominently in<br>mpliment your message with a redirect link to your websib<br>delete the content after publishing it. | ustomers about news, special offers or c<br>n your listing on Google Search and Goog<br>e or with pictures. Try it out: You have ful | (1)<br>hanges with<br>the Maps.<br>II control to update | Preview The content will appear here                                                   |                               |          |   |
|                                             |                                                                                                    |                                                                                                    |                                                         | Published posts                                                                        |                               |          |   |
| ADC<br>No                                   | ID A REDIRECT LINK                                                                                                    |                                                                                                    | *                                                       | RE-USE PREVIOUS POSTS AS TEMPLATES FOR<br>NEW CONTENT.                                 |                               |          |   |
| RED                                         | DIRECT LINK                                                                                                    |                                                                                                    |                                                         |                                                                                        |                               |          |   |
| Inse                                        | sert the link                                                                                                    |                                                                                                    |                                                         | Publish<br>Make sure you fill in all required fields<br>correctly ahead of publishing. |                               |          |   |
|                                             | 44L dt -                                                                                                    |                                                                                                    |                                                         | PUBLISH                                                                                |                               |          |   |

Dans ce champ, vous pouvez saisir le contenu de votre publication.

| DISH WEBLISTING |                                                                                                    |                                               |                                                                                                   | Cafe Porto<br>Am Schlagbaum 1 | 8 | ? |
|-----------------|----------------------------------------------------------------------------------------------------|-----------------------------------------------|---------------------------------------------------------------------------------------------------|-------------------------------|---|---|
|                 | DOD DASHBOARD PROFILE                                                                                                    | REVIEWS                                       | POSTS                                                                                             |                               |   |   |
|                 | Publish posts on Google to update your potential or existing customers about news, special offers or charcegards to your business. The posts will appear prominently in your listing on Google Search and Google Compliment your message with a redirect link to your website or with pictures. Try it out: You have full or or delete the content after publishing it.         POST TYPE         News         CONTENT         This is your post content. Keep it simple and with max 1500 characters. | 3<br>unges with<br>Maps.<br>control to update | Preview The content will appear here                                                              |                               |   |   |
|                 | ADD A REDIRECT LINK<br>None<br>REDIRECT LINK                                                                                                    | ×                                             | Published posts  Re-Use previous posts as templates for New Content.                              |                               |   |   |
|                 | Insert the link                                                                                                    |                                               | Publish<br>Make sure you fill in all required fields<br>correctly ahead of publishing.<br>PUBLISH |                               |   |   |

Ð

# Cliquez sur l'onglet si vous souhaitez ajouter un lien de redirection vers votre publication.

| DISH WEBLISTING |                                                                                                    |                                                                                                   |                                                                                                |                                                   |                                                                                                   | Cafe Porto<br>Am Schlagbaum 1 | <u>@</u> | ? |
|-----------------|----------------------------------------------------------------------------------------------------|---------------------------------------------------------------------------------------------------|------------------------------------------------------------------------------------------------|---------------------------------------------------|---------------------------------------------------------------------------------------------------|-------------------------------|----------|---|
|                 | DA                                                                                                    | SHBOARD                                                                                           | PROFILE                                                                                        | REVIEWS                                           | Posts                                                                                             |                               |          |   |
|                 | Publish posts on Google to update your potential or<br>regards to your business. The posts will appear pro<br>Compliment your message with a redirect link to your<br>or delete the content after publishing it.<br>POST TYPE<br>News<br>CONTENT<br>Dear Community,<br>We are having great news, that we we | or existing customers about n<br>ominently in your listing on G<br>rour website or with pictures. | ews, special offers or ch<br>oogle Search and Google<br>Try it out: You have full d<br>of you. | (3)<br>anges with<br>t Maps.<br>control to update | Preview Dear Community, We are having great news, that we want to share with all of you.          |                               |          |   |
|                 | ADD A REDIRECT LINK None                                                                                                    |                                                                                                   |                                                                                                |                                                   | Published posts<br>RE-USE PREVIOUS POSTS AS TEMPLATES FOR<br>NEW CONTENT.                         |                               |          |   |
|                 | REDIRECT LINK<br>Insert the link                                                                                                    |                                                                                                   |                                                                                                |                                                   | Publish<br>Make sure you fill in all required fields<br>correctly ahead of publishing.<br>Publish |                               |          |   |

#### Sélectionnez le type de lien. Ð

| <b>DISH</b> WEBLISTING |
|------------------------|
|------------------------|

| <b>DISH</b> WEBLISTING |                                                                                                    |                                                                                                    |                                                                                                |                                                |                                                                                     |          | Am Schlagbaum 1 | <u>@</u> | ? |
|------------------------|----------------------------------------------------------------------------------------------------|----------------------------------------------------------------------------------------------------|------------------------------------------------------------------------------------------------|------------------------------------------------|-------------------------------------------------------------------------------------|----------|-----------------|----------|---|
|                        |                                                                                                    |                                                                                                    |                                                                                                | ¢₽<br>2                                        |                                                                                     |          |                 |          |   |
|                        |                                                                                                    | DASHBOARD                                                                                                    | PROFILE                                                                                        | REVIEWS                                        | POSTS                                                                               |          |                 |          |   |
|                        | Post data in Googl                                                                                                    | e                                                                                                    |                                                                                                | ٩                                              | Preview                                                                             |          |                 |          |   |
|                        | Publish posts on Google to update your p<br>regards to your business. The posts will a<br>Compliment your message with a redirec | potential or existing customers ab<br>ppear prominently in your listing<br>ct link to your website or with pict | out news, special offers or cl<br>on Google Search and Goog<br>ures. Try it out: You have full | hanges with<br>le Maps.<br>l control to update | •                                                                                   |          |                 |          |   |
|                        | or delete the content after publishing it. POST TYPE                                                                             |                                                                                                    |                                                                                                |                                                | Dear Community, We are having great<br>news, that we want to share with all<br>you. | at<br>of |                 |          |   |
|                        | None                                                                                                    |                                                                                                    |                                                                                                |                                                |                                                                                     |          |                 |          |   |
|                        | Book                                                                                                    |                                                                                                    |                                                                                                |                                                |                                                                                     |          |                 |          |   |
|                        | Order online                                                                                                    |                                                                                                    |                                                                                                |                                                |                                                                                     |          |                 |          |   |
|                        | Buy                                                                                                    |                                                                                                    |                                                                                                |                                                | Published posts                                                                     |          |                 |          |   |
|                        | Learn more                                                                                                    |                                                                                                    |                                                                                                |                                                | RE-USE PREVIOUS POSTS AS TEMPLATES FO                                               | OR       |                 |          |   |
|                        | Sign up                                                                                                    |                                                                                                    |                                                                                                |                                                | NEW CONTENT.                                                                        |          |                 |          |   |
|                        | REDIRECT LINK                                                                                                    |                                                                                                    |                                                                                                |                                                |                                                                                     |          |                 |          |   |
|                        | Insert the link                                                                                                    |                                                                                                    |                                                                                                |                                                | Publish                                                                             | 105      |                 |          |   |
|                        |                                                                                                    |                                                                                                    |                                                                                                |                                                | CORRECTLY AHEAD OF PUBLISHING.                                                      | :203     |                 |          |   |
|                        | A                                                                                                    |                                                                                                    |                                                                                                |                                                | PUBLISH                                                                             |          |                 |          |   |

Ð

Ici, vous pouvez entrer le lien de redirection. Simplement par copier et coller.

| <b>DISH</b> WEBLISTING |                                                                                                    |                                                                                                    |                                             |                                                                                                   | Cafe Porto<br>Am Schlagbaum 1 📀 ᠀ |
|------------------------|----------------------------------------------------------------------------------------------------|----------------------------------------------------------------------------------------------------|---------------------------------------------|---------------------------------------------------------------------------------------------------|-----------------------------------|
|                        | DDD<br>DASHBOARD                                                                                                    | PROFILE                                                                                                    | REVIEWS                                     | POSTS                                                                                             |                                   |
|                        | Publish posts on Google to update your potential or existing customers about 1         regards to your business. The posts will appear prominently in your listing on Compliment your message with a redirect link to your website or with pictures or delete the content after publishing it.         POST TYPE         News         CONTENT         Dear Community,         We are having great news, that we want to share with all | news, special offers or changes v<br>Google Search and Google Maps<br>s. Try it out: You have full control | <ul> <li>with</li> <li>to update</li> </ul> | Preview Dear Community, We are having great news, that we want to share with all of you.          |                                   |
|                        | ADD A REDIRECT LINK<br>None                                                                                                    |                                                                                                    | ÷                                           | Published posts                                                                                   |                                   |
|                        | REDIRECT LINK                                                                                                    | _                                                                                                    |                                             | Publish<br>Make sure you fill in all required fields<br>correctly ahead of publishing.<br>PUBLISH |                                   |

# Cliquez sur le symbole plus pour ajouter des images à votre message.

| <b>DISH</b> WEBLISTING |                                                                    |                          |             |         |                                                                                        | Cafe Porto<br>Am Schlagbaum 1 | (2) |
|------------------------|--------------------------------------------------------------------|--------------------------|-------------|---------|----------------------------------------------------------------------------------------|-------------------------------|-----|
|                        |                                                                    | DASHBOARD                | PROFILE     | REVIEWS | POSTS                                                                                  |                               |     |
|                        | News<br>CONTENT<br>Dear Community,<br>We are having great news, th | at we want to share with | all of you. | *       |                                                                                        |                               |     |
|                        |                                                                    |                          |             |         | Published posts                                                                        |                               |     |
|                        | ADD A REDIRECT LINK                                                |                          |             | *       | RE-USE PREVIOUS POSTS AS TEMPLATES FOR<br>NEW CONTENT.                                 |                               |     |
|                        | REDIRECT LINK<br>Insert the link                                   |                          |             |         | Publish<br>Make sure you fill in all required fields<br>correctly ahead of publishing. |                               |     |
|                        | Attach media                                                       |                          |             |         | PUBLISH                                                                                |                               |     |
|                        | UPLOAD UP TO 10 PHOTOS TO                                          | COMPLETE YOUR PUBLICA    | TION        |         |                                                                                        |                               |     |
|                        | +                                                                  |                          |             |         |                                                                                        |                               |     |

## () Ici, vous pouvez voir un aperçu de votre message.

| <b>D I S H</b> WEBLISTING |                                                                                                    |                                          |                                                                                                   | Cafe Porto<br>Am Schlagbaum 1 | <u>@</u> | ? |
|---------------------------|----------------------------------------------------------------------------------------------------|------------------------------------------|---------------------------------------------------------------------------------------------------|-------------------------------|----------|---|
|                           | DDD DASHBOARD PROFILE                                                                                                    | REVIEWS                                  | POSTS                                                                                             |                               |          |   |
|                           | Publish posts on Google to update your potential or existing customers about news, special offers or chinegards to your business. The posts will appear prominently in your listing on Google Search and Google Compliment your message with a redirect link to your website or with pictures. Try it out: You have full or delete the content after publishing it.         POST TYPE         News         CONTENT         Dear Community,         We are having great news, that we want to share with all of you. | anges with<br>Maps.<br>control to update | Preview<br>Dear Community, We are having great<br>news, that we want to share with all of<br>you. |                               |          |   |
|                           | add a redirect link<br>None                                                                                                    | *                                        | RE-USE PREVIOUS POSTS AS TEMPLATES FOR NEW CONTENT.                                               |                               |          |   |
|                           | REDIRECT LINK Insert the link                                                                                                    |                                          | Publish<br>Make sure you fill in all required fields<br>correctly ahead of publishing.            |                               |          |   |
|                           | A 4 4                                                                                                    |                                          | PUBLISH                                                                                           |                               |          |   |

Ð

### Vous pouvez également consulter vos articles publiés.

| DISH WEBLISTING                                                                                                    |                                                                                                    |                                                                                                    |                                    |                                                                                                   | Cafe Porto<br>Am Schlagbaum 1 | <u>@</u> | ? |
|----------------------------------------------------------------------------------------------------|----------------------------------------------------------------------------------------------------|----------------------------------------------------------------------------------------------------|------------------------------------|---------------------------------------------------------------------------------------------------|-------------------------------|----------|---|
|                                                                                                    | DASHBOARD                                                                                                    | PROFILE                                                                                                    | REVIEWS                            | POSTS                                                                                             |                               |          |   |
| P<br>P<br>r<br>c<br>c<br>c<br>c<br>r<br>r<br>c<br>c<br>c<br>c<br>r<br>r<br>c<br>c<br>c<br>c<br>r<br>r<br>c<br>c<br>c<br>c<br>r<br>r<br>c<br>c<br>c<br>c<br>r<br>r<br>c<br>c<br>c<br>r<br>r<br>r<br>c<br>c<br>c<br>c<br>r<br>r<br>r<br>c<br>c<br>c<br>r<br>r<br>r<br>r<br>r<br>r<br>r<br>r<br>r<br>r<br>r<br>r<br>r<br>r<br>r<br>r<br>r<br>r<br>r<br>r | Publish posts on Google to update your potential or existing customers about<br>regards to your business. The posts will appear prominently in your listing on of<br>Compliment your message with a redirect link to your website or with pictures<br>or delete the content after publishing it.<br>POST TYPE<br>News<br>CONTENT<br>Dear Community,<br>We are having great news, that we want to share with al | : news, special offers or change<br>Google Search and Google Ma<br>es. Try it out: You have full contr<br>Ill of you. | 3<br>swith<br>25.<br>rol to update | Preview<br>Dear Community, We are having great<br>news, that we want to share with all of<br>you. |                               |          |   |
| AJ<br>N                                                                                                    | add a redirect link None                                                                                                    |                                                                                                    | Ŧ                                  | RE-USE PREVIOUS POSTS AS TEMPLATES FOR<br>NEW CONTENT.                                            |                               |          |   |
| Ri                                                                                                    | REDIRECT LINK<br>Insert the link                                                                                                    |                                                                                                    |                                    | Publish<br>Make sure you fill in all required fields<br>correctly ahead of publishing.            |                               |          |   |
| ,                                                                                                    | A + +                                                                                                    |                                                                                                    |                                    | PUBLISH                                                                                           |                               |          |   |

# () Voici un aperçu de vos publications.

| <b>D I S H</b> WEBLISTING |                                                                                                    | Published posts                               |                           |                                                         | ×                     |         | Cafe Porto<br>Am Schlagbaum 1 | <u>(a)</u> | ? |
|---------------------------|----------------------------------------------------------------------------------------------------|-----------------------------------------------|---------------------------|---------------------------------------------------------|-----------------------|---------|-------------------------------|------------|---|
|                           |                                                                                                    | • —                                           |                           | • —                                                     |                       |         |                               |            |   |
| F                         | Post daita                                                                                            | Dear Community, We have great share with you. | at news, that we want to  | Dear Community, We are having e want to share with you. | wonderful news that w |         |                               |            |   |
| P<br>rr<br>C<br>o<br>P    | Publish posts of Go<br>regards to your pusi<br>Compliment your m<br>or delete the conter<br>POST TYPE | Update                                        | Delete                    | Update                                                  | Delete                | t<br>of |                               |            |   |
| И<br>С                    | News<br>CONTENT                                                                                       | • —                                           |                           | • —                                                     |                       |         |                               |            |   |
|                           | Dear Commur<br>We are having                                                                          | Lindate                                       | Delete                    | We have a new Latte Machiatto!                          | Come and enjoy it     |         |                               |            |   |
|                           |                                                                                                    |                                               |                           |                                                         |                       |         |                               |            |   |
| A<br>M                    | ADD A REDIRE CT L                                                                                     | • —                                           |                           | • —                                                     |                       | R       |                               |            |   |
| R                         | REDIRECT LIN                                                                                          | Try you new delicious chocolat                | te Muffins from today on. | Delicious Muffin for you in our st                      | tore                  |         |                               |            |   |
|                           |                                                                                                    | Update                                        | Delete                    | Update                                                  | Delete                | .DS     |                               |            |   |
|                           | Attack                                                                                                | -11-                                          |                           |                                                         |                       |         |                               |            |   |

### Cliquez sur PUBLIER pour publier votre article. Ð

| DISH WEBLISTING |                                                                                                    |                                                                                                    |                                          |                                                                                                   | Cafe Porto<br>Am Schlagbaum 1 | <u>(</u> | ? |
|-----------------|----------------------------------------------------------------------------------------------------|----------------------------------------------------------------------------------------------------|------------------------------------------|---------------------------------------------------------------------------------------------------|-------------------------------|----------|---|
|                 | DOD                                                                                                    | PROFILE                                                                                             | REVIEWS                                  | POSTS                                                                                             |                               |          |   |
|                 | Publish posts on Google to update your potential or existing customers ab<br>regards to your business. The posts will appear prominently in your listing<br>Compliment your message with a redirect link to your website or with pict<br>or delete the content after publishing it.<br>POST TYPE<br>News<br>CONTENT<br>Dear Community, | out news, special offers or ch<br>on Google Search and Google<br>tures. Try it out: You have full o | anges with<br>Maps.<br>control to update | Preview Dear Community, We are having great news, that we want to share with all of you.          |                               |          |   |
|                 | ADD A REDIRECT LINK                                                                                                    | inan or you.                                                                                        |                                          | Published posts 2<br>RE-USE PREVIOUS POSTS AS TEMPLATES FOR<br>NEW CONTENT.                       |                               |          |   |
|                 | REDIRECT LINK<br>Insert the link<br>Attach media                                                                                                    |                                                                                                    |                                          | Publish<br>Make sure you fill in all required fields<br>correctly ahead of publishing.<br>PUBLISH |                               |          |   |

#### C'est ça. Vous recevrez une notification. ()

| ISH WEBLISTING                |                                                                                                    | our post was successfully | published |                                                                                        | Cafe Porto<br>Am Schlagbaum 1 | <u>(</u> |
|-------------------------------|----------------------------------------------------------------------------------------------------|---------------------------|-----------|----------------------------------------------------------------------------------------|-------------------------------|----------|
|                               | DASHBOARD                                                                                                    | PROFILE                   | REVIEWS   | Posts                                                                                  |                               |          |
| Po                            | ost data in Google                                                                                                    |                           | 3         | Preview                                                                                |                               |          |
| Publi<br>rega<br>Com<br>or de | Publish posts on Google to update your potential or existing customers about news, special offers or changes with<br>regards to your business. The posts will appear prominently in your listing on Google Search and Google Maps.<br>Compliment your message with a redirect link to your website or with pictures. Try it out: You have full control to update<br>or delete the content after publishing it. |                           |           | The content will appear here                                                           |                               |          |
| Post<br>Nev                   | ST TYPE                                                                                                    |                           | *         |                                                                                        |                               |          |
| CON                           | NTENT<br>is is your post content. Keep it simple and with                                                                                                    | n max 1500 characters.    |           |                                                                                        |                               |          |
|                               |                                                                                                    |                           |           | Published posts                                                                        |                               |          |
| ADD<br>Nor                    | D A REDIRECT LINK                                                                                                    |                           | *         | RE-USE PREVIOUS POSTS AS TEMPLATES FOR NEW CONTENT.                                    |                               |          |
| REDI                          | DIRECT LINK                                                                                                    |                           |           |                                                                                        |                               |          |
| Inse                          | sert the link                                                                                                    |                           |           | Publish<br>Make sure you fill in all required fields<br>correctly ahead of publishing. |                               |          |
| At                            | ttach media                                                                                                    |                           |           | PUBLISH                                                                                |                               |          |

 $(\mathbf{i})$ 

### Voici un exemple de la façon dont votre message ressemblera.

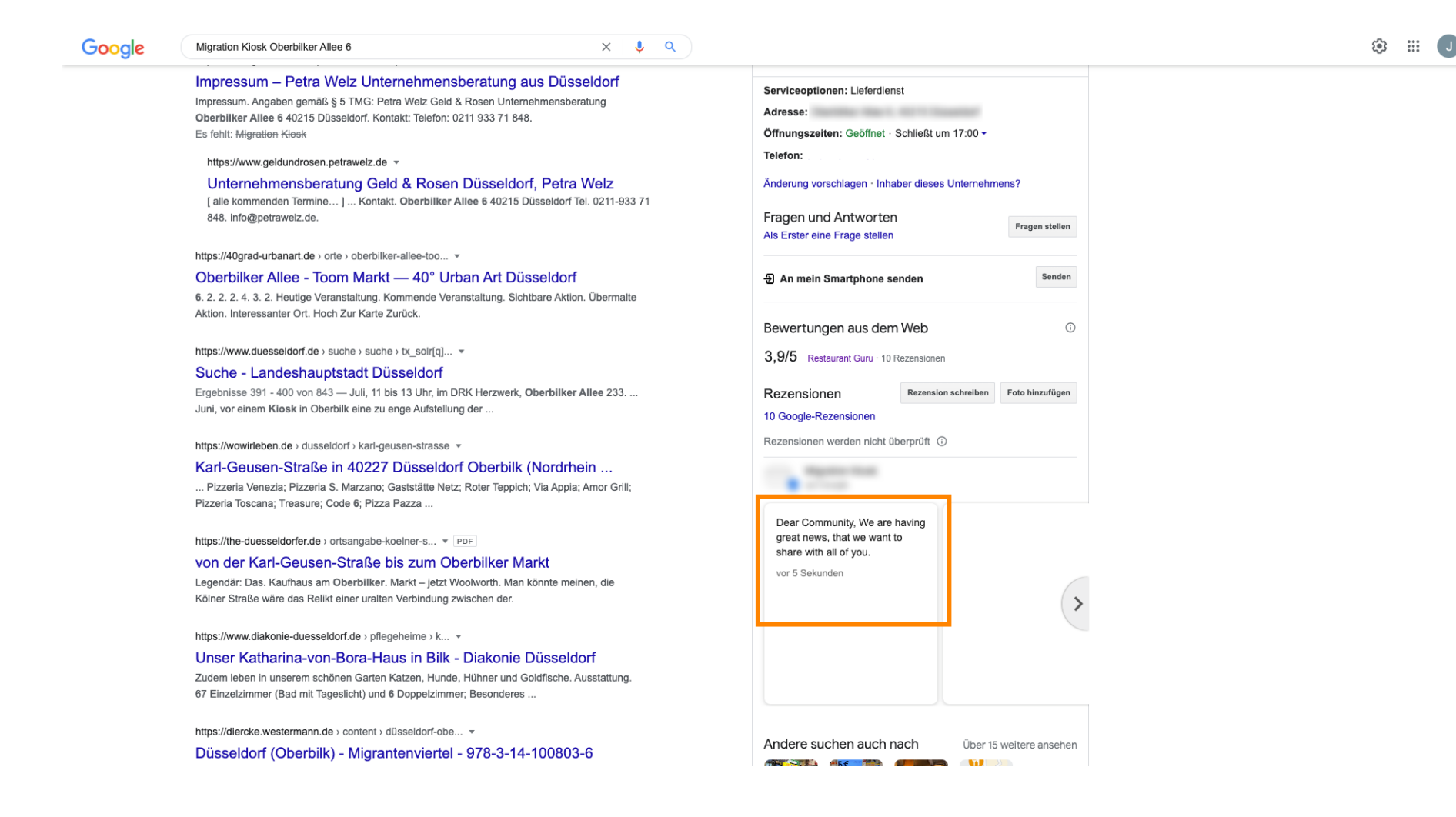

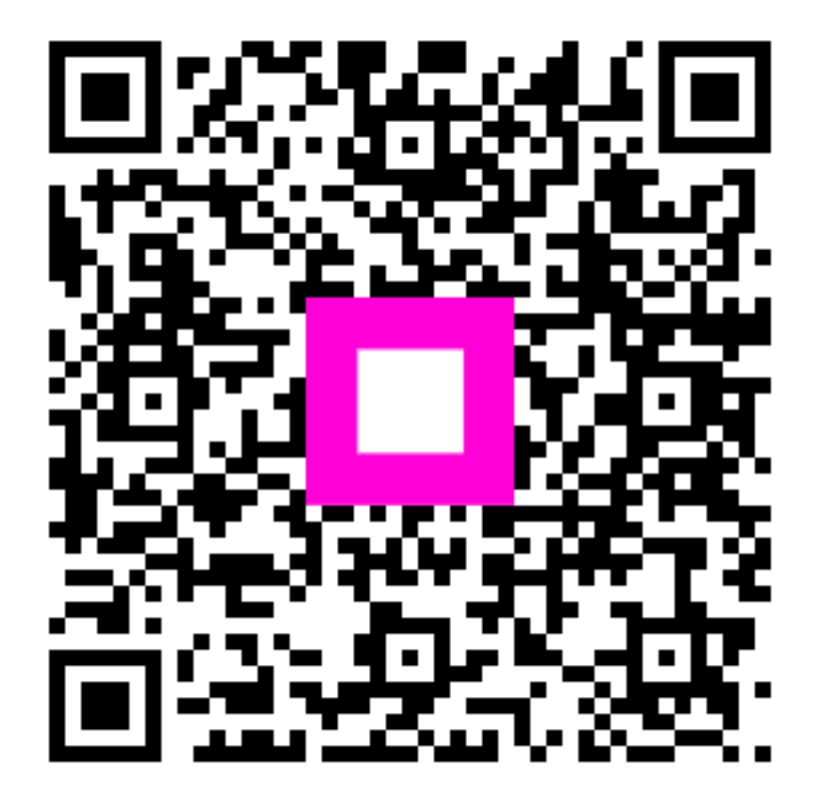

Scan to go to the interactive player